## 해외 E-Book 신청 안내

학술정보지원과(2023.6.)

- 1. [ProQuest Ebook Central] 홈페이지에 접속해서 로그인 합니다.
  - 홈페이지 주소: https://ebookcentral.proquest.com/lib/dongakr/home.action
  - · 회원가입 필수
    - ※ 회원가입은 반드시 교내에서 하셔야 하며, 계정 생성 이후에는 교외에서도 접속 가능
- 2. 검색창에서 신청하고자 하는 책을 검색합니다.

| ~ 권         | 위 있는 ebook을 직접 경험해 보세요. | _  |
|-------------|-------------------------|----|
| 검색          |                         | 검색 |
| 고급 검색 주제 찾기 |                         | 3  |

- 3. 검색 결과 중 원하는 책의 제목을 클릭합니다.
  - **가.**<sup>♥ 온라인에서 임기</sup>: PDF 파일 형태로 5분간 **무료 미리보기** 가능
  - 나. <sup>• 귀요청</sup>: 5분 미리보기 후 연구에 꼭 필요한 도서라면 구매 요청 ※ 구매 요청은 본교 교원, 연구원에 한 해 신청 가능
- 4. 신청자 정보 및 신청 사유를 상세히 기재하고, '도서 요청' 버튼을 클릭하면 완료됩니다.
  - ·기본 신청 user 수는 1user입니다.
  - ·구입 완료되면, 신청자 메일로 이용 안내 메일이 발송됩니다.(3~4일 정도 소요)

| The Dark         | 니트이 가이 미 여                                | 그 만역 드 나에 차례 그에 사회 가는 하나다.                        | 시쳐다저나이려     |
|------------------|-------------------------------------------|---------------------------------------------------|-------------|
| Library          | ' 유물의 영의 및 현<br>  요 <mark>청 하시면 승인</mark> | 여부를 회신 드립니다.                                      | 신경제 경포 답혁 - |
|                  | 이름                                        |                                                   |             |
|                  | 회신 이메일                                    |                                                   |             |
|                  | 이태일 확인                                    |                                                   |             |
| The Dark Library | 학년/사년                                     |                                                   |             |
|                  | 학과                                        | Select One                                        |             |
|                  | 대출 유형                                     | 1인 사용자 구매 (\$13.95)                               |             |
|                  | 메시지<br>(음선)                               |                                                   |             |
|                  |                                           |                                                   |             |
| The              | e information provider                    | I here will only be used to fulfill your request. |             |

## 5. 참고사항

가. 상세 이용메뉴얼: <u>https://proquest.libguides.com/ebckoreadda</u>

나. 신청 후 이용까지 약 3~4일 정도 소요되며, 구매도서는 도서관에 영구 소장됨 다. 예산 사정에 따라 구입 신청이 제한될 수 있음

6. 문의 | 학술정보원 학술정보지원과 이해인(교내 6252, dlgodls123@dau.ac.kr)